1. First open pmc.mahalbt.com site.

Then on left hand side Login with your User Name and Password.

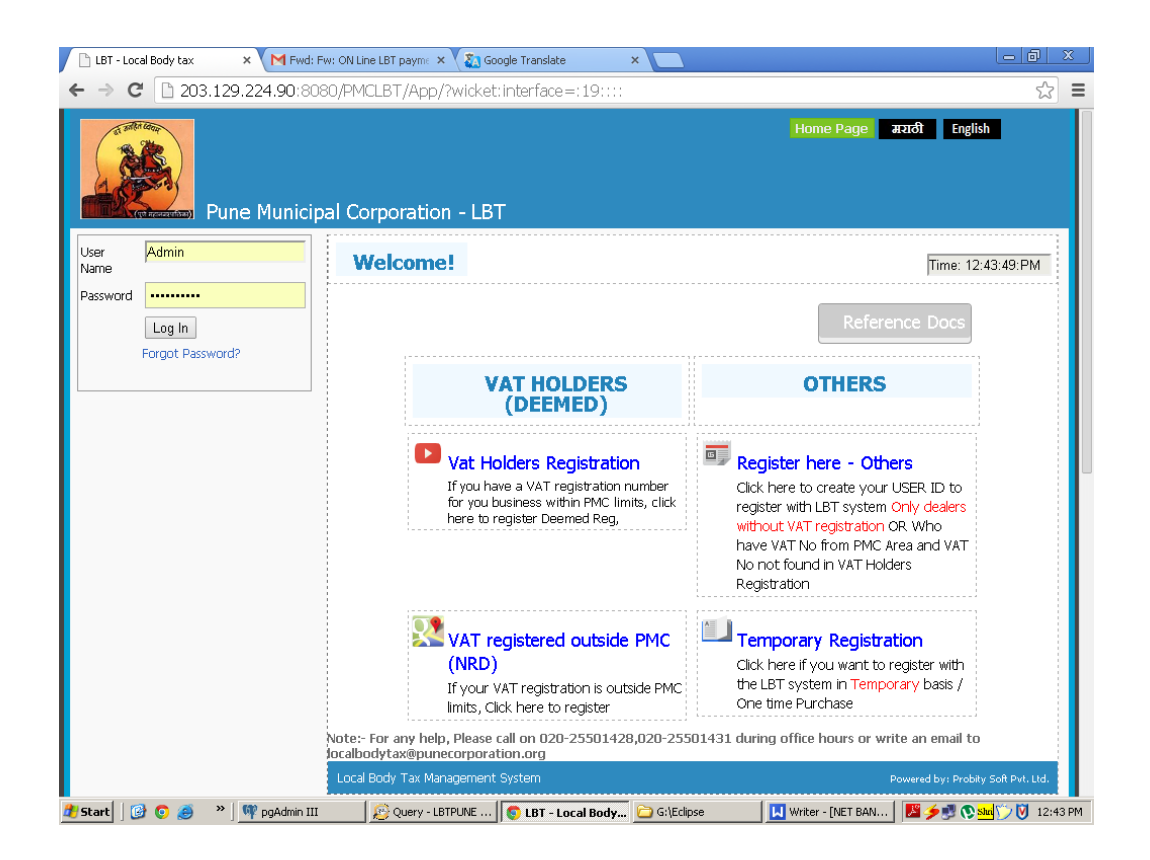

2. After login Please Click on e-challan option on the left hand side.

| 🔣 LBT - Local Body tax 🔹 x 🕒 Local Body Tax - Pune Mu 🗴 M Inbox (28) - ravimahada13 x 📃 |                                                                       |                                                                     |                                                                                                    |                                                                                                    |                       |
|-----------------------------------------------------------------------------------------|-----------------------------------------------------------------------|---------------------------------------------------------------------|----------------------------------------------------------------------------------------------------|----------------------------------------------------------------------------------------------------|-----------------------|
| ← → C □ localhost:8080/Lbt/App/?wicket:interfac                                         | =:10::::                                                              |                                                                     |                                                                                                    |                                                                                                    | ☆ =                   |
| P Do you want Google Chrome to save your password                                       | Save password                                                         | Never for this site                                                 |                                                                                                    |                                                                                                    | ×                     |
| Pune                                                                                    | /lunicipal Corpo                                                      | ration                                                              | Welcome MAHENDRA JAIN Sign Out                                                                                           | सराठी English                                                                                                    |                       |
| Online Services                                                                         |                                                                       |                                                                     |                                                                                                    |                                                                                                    | E                     |
| e-Challan Print                                                                         |                                                                       |                                                                     |                                                                                                    |                                                                                                    |                       |
| e-Return (Annual E-II)                                                                  |                                                                       |                                                                     | FORM B                                                                                                    |                                                                                                    |                       |
| Report                                                                                  |                                                                       |                                                                     | [See rule 10(1)]                                                                                                    |                                                                                                    |                       |
| Notices Received                                                                        | PUNE MUNICIPAL CORPORATION                                            |                                                                     |                                                                                                    |                                                                                                    |                       |
| Payments Made                                                                           | Certification of Registration for Local Body Tax (LBT)                |                                                                     |                                                                                                    |                                                                                                    |                       |
| Portfolio No PMC-LE                                                                     | T-073-0035021                                                         |                                                                     |                                                                                                    |                                                                                                    |                       |
| Change Password                                                                         |                                                                       | PMC-LBT-073-0035021                                                 |                                                                                                    |                                                                                                    |                       |
| Appeal This is to only/chief place registered as a                                      | certify that Shri/Mes<br>of business in the<br>dealer under rule 9    | sers <b>MAHENDRA</b><br>City is situated at S<br>of the Bombay Prov | C JAIN who/which is carrying on the bi<br>SHOP NO 8 32/2 DAREKAR HEIGHTS I<br>vincial Municipal Corporations (local body | usiness known as <b>MEDI PLUS</b> whereof the<br>KARVE ROAD,KARVE ROAD,NA has been<br>tax) Rules, 2010 with effect from 01-04-2013 |                       |
| This dealer dea<br>classes of good<br>This dealer has                                   | s this Business who<br>s (general description<br>additional places of | lly/mainly/Partly in<br>on). :<br>business at the add               | dress specified below:-                                                                                                  |                                                                                                    |                       |
| Tocalhosts/USV/Lbt/App//wicket:interface=:10:novigation:menuList0:link                  | p A                                                                   |                                                                     |                                                                                                    | 8 🕯 🛯 K 😑 🗑 🔀 🕼 🖗 🕈                                                                                                    | 12:39 PM<br>04-May-13 |

3. After clicking on e-challan please select period of month which you want to pay. If you don't know your LBT Item rate then click on Calculate Tax link.

| 🕒 LBT - Local Body tax   | 2000 <b>F</b> ×          | × M Fwd: Fw: ON Line LBT payme ×                                                                                                    |                   |  |  |
|--------------------------|--------------------------|----------------------------------------------------------------------------------------------------|-------------------|--|--|
| ← → C 🗋 203.1            | 29.224.90:8080/PM        | ICLBT/App/?wicket:interface=:17::::                                                                                                    | \$                |  |  |
| Construction             | Pune                     | Welcome SANDEEP PATEL Sign Out अरवरी English   Municipal Corporation    ि                                                                                                    |                   |  |  |
| Reports                  |                          | Time                                                                                                    | : 3:24:37:PM      |  |  |
| Notices Received         |                          | e-Challan                                                                                                    |                   |  |  |
| Payments Made            |                          | Registration PMC-LBT-073-0040602                                                                                                    |                   |  |  |
| Report                   |                          | Name : SANDEEP POPATLAL<br>PATEL                                                                                                    |                   |  |  |
| Portfolio                |                          | Company: SANDEEP ASSOCIATES Address 1134/14 RAMAL PRABHA "1st FLOOR , F.C. ROA<br>: OPP POLICE GROUND "SHIVAJI NAGAR , PUNE<br>411005                                                                                | ۱D,               |  |  |
| My Account               |                          | Challan January ▼ Challan 2014 ▼<br>Month Year                                                                                                    |                   |  |  |
| Change Password          |                          | invitan i van                                                                                                    |                   |  |  |
| Appeal                   | Sr N<br>1                | o Amo<br>RI11B202A - रुपये १० लाखापर्यंतच्या खरेति उलाढातीवर भरावयाची ठोक रक्कम<br>DI11B202A - रुपये १० लाखापर्यंतच्या खरेति उलाढातीवर भरावयाची ठोक रक्कम                                                            | unt               |  |  |
| Online Services          | 3                        | त्था छिट्टाई - या ना शायपाता प्रताल मराययाथा छोप प्रकाश<br>RI11B202C - कंत्राटदाराने खकुण उलाढात/कंशर रुपये ०.२९% प्रमाणे भराययापी ठोक रक्कम<br>RI11B205 - मे राज्य शास्ताकडून महाक शुरूक अधिभाषांदी मिळालेली प्रकाम |                   |  |  |
| e-Challan                | 5                        | RI11B202D - निर्गत मालाचे रिफंडमधील १०% रक्कम                                                                                                    |                   |  |  |
| e-Return (Annual E-II)   | 7                        | R11B201 - स्यानक संस्था कर नादणा गुल्क<br>R11B202E - इतर जमा                                                                                                    |                   |  |  |
| Challan cancelation      | 8                        | RI11B202 - स्थानिक संस्था कर 0                                                                                                    | Calculate Tax     |  |  |
|                          | 9                        | RI11B203 - स्थानिक संस्था करपोटी व्याज                                                                                                    |                   |  |  |
|                          | 10                       | R111B204 - स्थानिक संस्था कर शास्ती (दंड)                                                                                                    |                   |  |  |
|                          | 11                       | KI11B205 - स्थानिक संस्था कर जस कलेला रक्कम<br>SI1258195 - स्थातिक संस्था कर अलामत                                                                                                    |                   |  |  |
|                          | 12                       | 12  o11204135- स्थालभ संस्था पर जनामत<br>Total D                                                                                                    |                   |  |  |
|                          | *Total Purchase Amount 0 |                                                                                                    |                   |  |  |
| 📲<br>🎢 Start 🛛 🚱 💿 🙈 🔹 🎽 | : I<br>M pgAdmin III     | 😰 Query - LBTPUNE   💿 LBT - Local Body 🗀 G:\Eclipse                                                                                                    | 😒 sha 🕅 🏷 3:24 PM |  |  |

4. In that window fill the code of your item then press tab button from keyboard. Then you will get item name and rate then fill up the purchase amount and then again press tab button then click on save button. Then that calculated amount will get displayed in (8<sup>th</sup> option Local Body Tax) e-challan window.

Finally , fill the amount in total purchase amount field and then click on save button.

| 🗋 LBT - Local B                | Body tax 🔹 🖇      | 0000 <b>F</b>              | × M Fwd: Fw: ON Line LBT paym: ×                                                                                                    |                     |
|--------------------------------|-------------------|----------------------------|----------------------------------------------------------------------------------------------------|---------------------|
| $\leftarrow \ \Rightarrow \ C$ | 203.129.2         | 224.90:8080/PMCL           | BT/App/?wicket:interface=:18::::                                                                                                    | ☆ =                 |
| (पुणे सहन्यस्थरप्रतिसम्)       |                   |                            |                                                                                                    |                     |
| ports                          |                   |                            | Time: 3:26:22:PM                                                                                                    |                     |
| ces Received                   |                   |                            | Add item for monthly challan                                                                                                    |                     |
| ments Made                     |                   | Registration NumI          | er: PMC-LBT- 073-0040602                                                                                                    |                     |
| port                           |                   | Name :<br>Address :        | SANDEEP POPATLAL PATEL Company Name : SANDEEP ASSOCIATES<br>1134/14 RAMAL PRABHA_11st FLOOR , F.C. ROAD, OPP POLICE GROUND, SHIVAJI NAGAR , PUNE 411 | 005                 |
| folio                          |                   | From Date                  | UT-UT-2UT4 To Date 31-UT-2UT4                                                                                                    |                     |
| Account                        |                   | πem Code                   | Search rtem Name Commodity   lax   Laiculation for the month of List   Rate value   A   Reference   %                                                | Tax Action<br>mount |
| inge Password                  |                   | D1                         | Other Items: All goods not covered in any of other schedu 1 4 10000 4                                                                                | 100 Delete          |
| eal                            |                   |                            | Total - 4<br>Add More                                                                                                    | ,00                 |
| line Services                  |                   |                            | Print Copy Previous Challan Items Save Cancel                                                                                                    |                     |
| hallan                         |                   | Local Body Tax M           | anagement System Powered by: Probity Soft Pvt. Ltc                                                                                                   |                     |
| eturn (Annual E-II)            | )                 |                            |                                                                                                    |                     |
| Illan cancelation              |                   |                            |                                                                                                    |                     |
|                                |                   |                            |                                                                                                    |                     |
|                                |                   |                            |                                                                                                    |                     |
|                                |                   |                            |                                                                                                    |                     |
| Links                          | Support & Con     |                            | Note:- For any help, Please write an email to localbodytax@punecorporation.org                                                                       |                     |
|                                |                   |                            |                                                                                                    |                     |
| Llo.                           | FAQ & Help        | Terms                      |                                                                                                    |                     |
| res                            | Support Ticket    | NDA                        | e                                                                                                    |                     |
| 203.129.224.90:80              | 180/PMCLBT/App/?v | vicket:interface=:18:FrmMo | nthlyRegCommodityForm:container:IstItems:0:InkDelete::ILinkListener::                                                                                |                     |
| 🍠 Start 🛛 🚱                    | 💿 🥭 🔹 🚺           | 🕴 pgAdmin III              | 🤆 Query - LBTPUNE   💿 LBT - Local Body 🗀 G:\Eclipse 🛛 📕 Writer - [NET BAN   🌶 🕫 🖾 🔒 🔐                                                                | 関 🎾 3:26 PM         |

5. After clicking on save button your LBT tax amount challan will get generated.

The make payment button is on the challan . Please click on that button

| C localhost:8080/L | Lbt/App/?wicket:interface=:13::::          |                             |          |                                                                               |                                 |
|--------------------|--------------------------------------------|-----------------------------|----------|-------------------------------------------------------------------------------|---------------------------------|
|                    | RI11B201 - स्थानिक संस्था कर नौंदणी शुल्क  |                             | 0        | RI11B201 - स्थानिक संस्था कर नौंदणी शुल्क                                     | 0                               |
|                    | RI11B202E - इतर जमा                        |                             | 0        | RI11B202E - इतर जमा                                                           | 0                               |
|                    | RI11B202 - स्थानक संस्था कर                |                             | 0        | R111B202 - स्थानक संस्था कर                                                   | 0                               |
|                    | RTTB203 - स्थानक संस्था करपाटा व्याज       |                             | 0        | RTTB203 - स्थानक संस्था करपाटा व्याज<br>Rt44D004 - सोमजिस संस्था करपाटा व्याज | 0                               |
|                    | RITIB204 - स्थानिक संस्था कर शास्ता (GS)   |                             | 0        | RTTB204 - स्थालक संस्था कर शास्ता (GS)                                        | 0                               |
|                    | RTTB205 - स्थानक संस्था कर जस कलला रक्कम   |                             | 0        | RTTB205 - स्थालिक संस्था कर जस कलला रक्कम                                     | 0                               |
|                    | STI25A195 - E4164 HE4144 HE4144            |                             | 0        | ST125A195 - Edited (Eedited States)                                           | 0                               |
|                    | Fotal Before 20th of the month .           |                             | 1000     | Total Before 20th of the month .                                              | 1000                            |
|                    | Alter 20th of the month                    |                             | 1020.0   | Alter 20th of the month                                                       | 1020.0                          |
|                    | Amount paid with Return- cum - challan (in |                             |          | Amount paid with Return- cum - challan (in                                    |                                 |
|                    | words )                                    |                             |          | words )                                                                       |                                 |
|                    |                                            |                             |          |                                                                               |                                 |
|                    | Amount paid in cash/by Cheque No           |                             |          | Amount paid in cash/by Cheque No                                              |                                 |
|                    | Datedof Bank                               |                             |          | Datedof Bank                                                                  |                                 |
|                    | Branch                                     |                             |          | Branch                                                                        |                                 |
|                    | Date :                                     |                             |          | Date :                                                                        |                                 |
|                    | Place :                                    |                             |          | Place :                                                                       |                                 |
|                    | Designation :: .Signature                  |                             |          | Designation :                                                                 |                                 |
|                    | For Office use only                        |                             |          | For Office use only                                                           |                                 |
|                    | Received Rupees (in words)                 |                             |          | Received Rupees (in words)                                                    |                                 |
|                    |                                            |                             |          |                                                                               |                                 |
|                    |                                            |                             |          |                                                                               |                                 |
|                    |                                            |                             |          |                                                                               |                                 |
|                    | Date of Entry :                            | Challan No :                | 2949     | Date of Entry :                                                               | Challan No : 2949               |
|                    | Note: Cheques/DD should                    | d be drawn in the name of,P | une Corp | oration LBT or Pune Municiple corporation of the city of pune I               | _BT                             |
|                    |                                            |                             | Make     | Payment                                                                       |                                 |
|                    | Local Date: Tay Hannahara Custom           |                             |          |                                                                               |                                 |
|                    | Local Body Tax Management System           |                             |          |                                                                               | Powered by: Probity Soft Pvt. L |
|                    |                                            |                             |          |                                                                               |                                 |
|                    |                                            |                             |          |                                                                               |                                 |

6. After clicking on make payment button select payment gateway provider as HDFC Bank (BillDesk)

Then select mode of payment as Net Banking

After selecting those options please click on proceed button.

| 🕲 Mozilla Firefox                                                                                                    |                            |
|----------------------------------------------------------------------------------------------------|----------------------------|
| Elle Edit View History Bookmarks Iools Help                                                                                                    |                            |
|                                                                                                    |                            |
| MAHALBT.COM - Online Payment Gateway                                                                                                    |                            |
| Online Payment Gateway Selection                                                                                                    |                            |
| Select Payment Gateway Provider     CICICI Bank Ltd     CICICI Bank Ltd     HDFC Bank Ltd     Belect Mode of Payment     Net Banking     Card Payment |                            |
|                                                                                                    |                            |
| Local Body Tax Management System Powered by: Probity Soft Pvt. Ltd.                                                                                   |                            |
|                                                                                                    |                            |
| Outlek Links Support & Contact   Image: Start Image: Start                                                                                            | * P 10:59 AM<br>10/02/2014 |

7. Then click on make payment button.

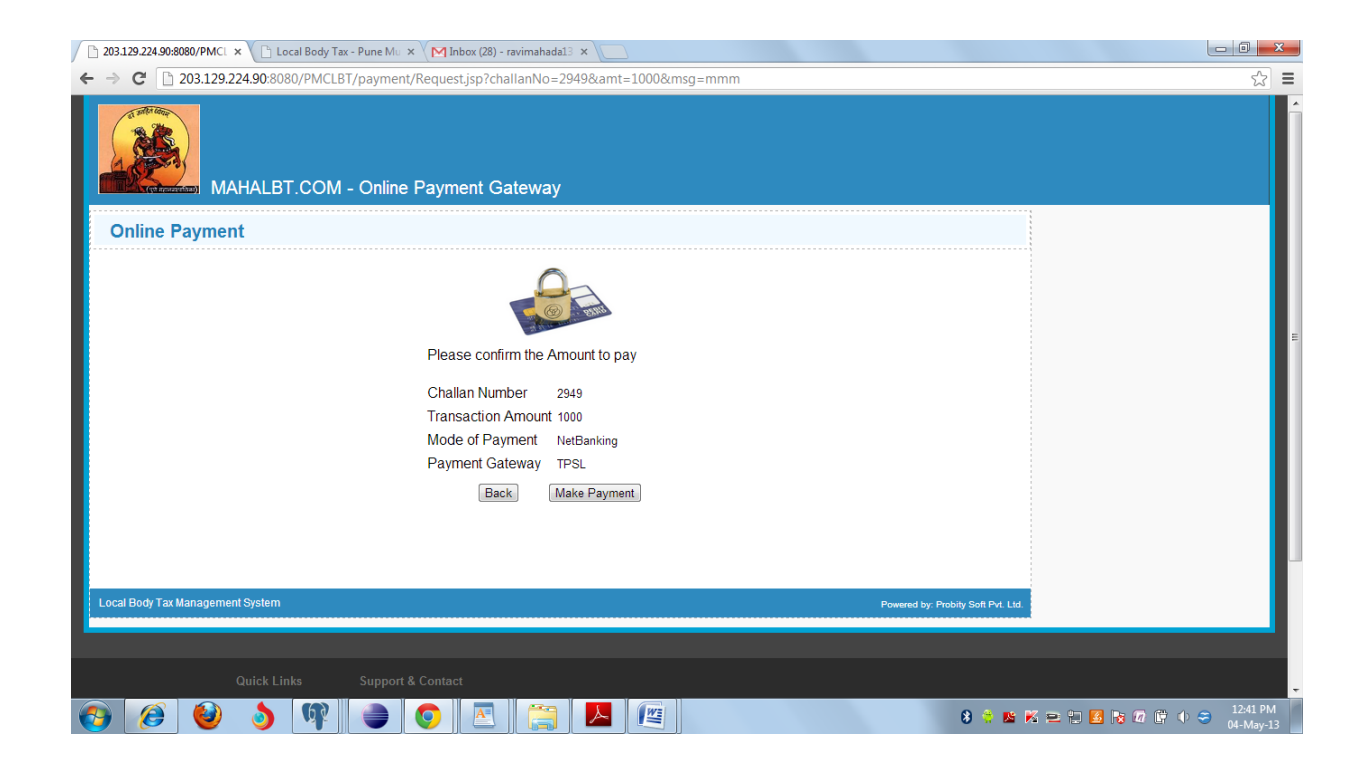

8. Then select Internet Bank & appropriate Bank in the Bank List After selecting bank please click on continue to payment button.

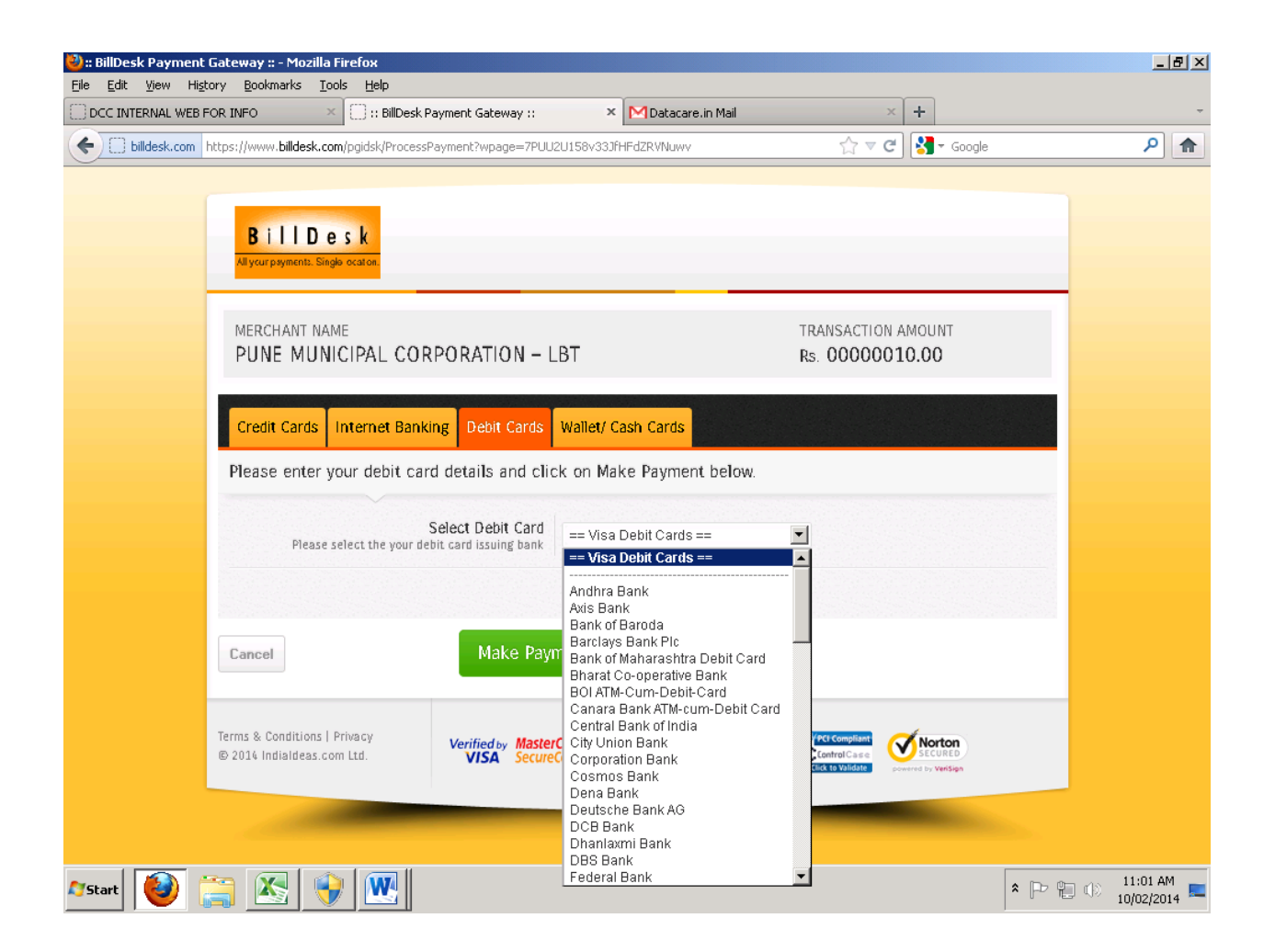

9. Then fill up the details such as your net banking User ID and Password After that click on Payment Login button. And do your payment